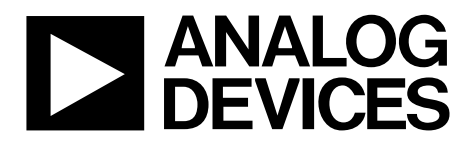

One Technology Way • P.O. Box 9106 • Norwood, MA 02062-9106, U.S.A. • Tel: 781.329.4700 • Fax: 781.461.3113 • www.analog.com

## Evaluating the ADRF6821 450 MHz to 2800 MHz, DPD RFIC with Integrated Fractional-N PLL and VCO

#### **FEATURES**

Full featured evaluation board for the ADRF6821 Single supply: 5.6 V ACE software for control

#### **EVALUATION KIT CONTENTS**

ADRF6821-EVALZ evaluation board

#### **EQUIPMENT NEEDED**

SDP-S controller board Analog signal sources Power supply of 5.6 V (1 A capability required) PC running Windows® XP or Windows USB 2.0 port, recommended Spectrum analyzer

#### **SOFTWARE NEEDED**

**Analysis Control Evaluation (ACE)** 

#### **DOCUMENTS NEEDED**

ADRF6821 data sheet

#### **GENERAL DESCRIPTION**

The ADRF6821-EVALZ evaluates the performance of the ADRF6821. A functional block diagram and photograph of the evaluation board is shown in Figure 1. The evaluation board contains the ADRF6821, a connector suited for the SDP-S controller board, power supply connectors, regulators, and subminiature Version A (SMA) connectors. The ADRF6821-EVALZ requires an SDP-S controller board to program the ADRF6821. The ADRF6821-EVALZ is a 4-layer Rogers printed circuit board (PCB).

The ADRF6821 is a high performance, wideband demodulator solution that supports input radio frequencies (RF) ranging from 450 MHz to 2800 MHz. Highly integrated, the device consists of a 2:1 input RF switch; integrated RF balun; quadrature demodulator, integrated phase-locked loop (PLL)/voltage controlled oscillator (VCO); and integrated intermediate frequency (IF) amplifiers and analog-to-digital (ADC) drivers. The device supports input/output bandwidths up to 500 MHz and includes 15 dB of programmable attenuation. The integrated PLL/VCO within the ADRF6821 provides a 2× local oscillator (LO) signal for a range of 900 MHz to 5600 MHz.

This user guide describes the evaluation board and software for the ADRF6821. The ADRF6821 data sheet provides additional information and should be consulted when using the evaluation board.

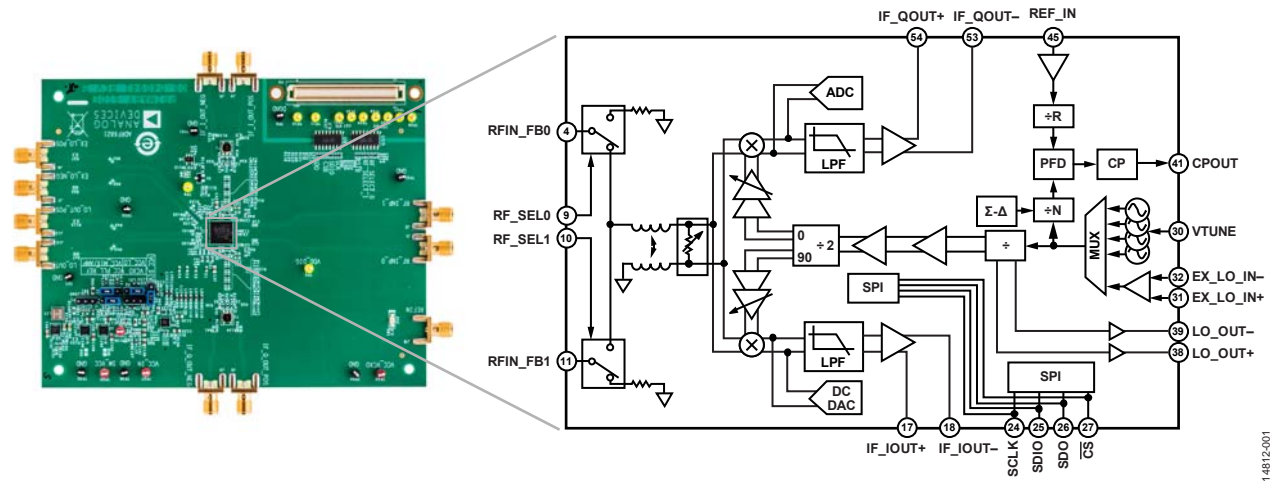

#### ADRF6821-EVALZ EVALUATION BOARD PHOTOGRAPH AND FUNCTIONAL BLOCK DIAGRAM

# **TABLE OF CONTENTS**

| Features                                                                   | 1 |
|----------------------------------------------------------------------------|---|
| Evaluation Kit Contents                                                    | 1 |
| Equipment Needed                                                           | 1 |
| Software Needed                                                            | 1 |
| Documents Needed                                                           | 1 |
| General Description                                                        | 1 |
| ADRF6821-EVALZ Evaluation Board Photograph and<br>Functional Block Diagram | 1 |
| Table of Contents                                                          | 2 |
| Revision History                                                           | 2 |
| Evaluation Board Hardware                                                  | 3 |
| Power Supply                                                               | 3 |
| RF Inputs                                                                  | 3 |

# I and Q Outputs.....4

## **REVISION HISTORY**

5/2017—Revision 0: Initial Version

| Serial Port Interface (SPI)                           | 4  |
|-------------------------------------------------------|----|
| Evaluation Board Software and Quick Start Proceedures | 5  |
| Software Requirements and Installation                | 5  |
| ADRF6821 graphical user interface (GUI) Quick Start   | 5  |
| ADRF6821 GUI Components                               | 6  |
| Checking the USB Connectivity                         | 7  |
| Updates to the ACE Software Plug-Ins                  | 8  |
| Evaluation Board Schematics and Artwork               | 9  |
| Ordering Information                                  | 14 |
|                                                       |    |

# **EVALUATION BOARD HARDWARE**

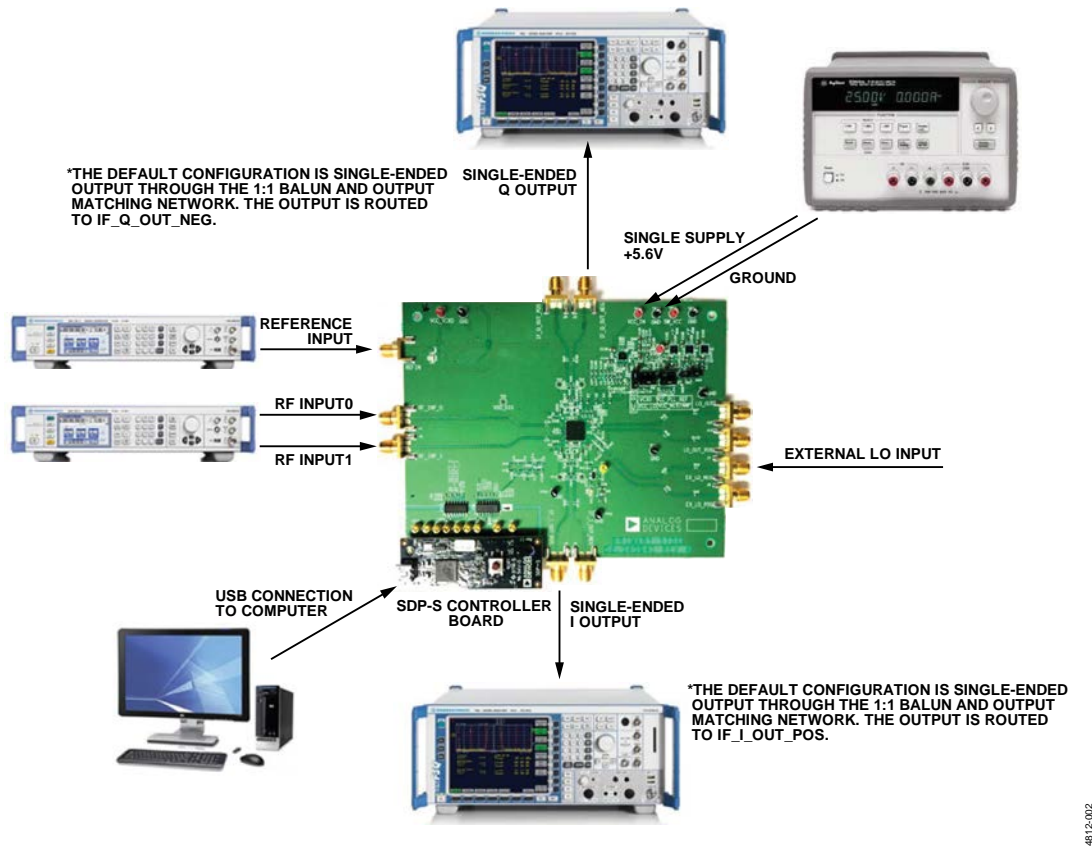

Figure 2. ADRF6821-EVALZ Typical Measurement Setup

The ADRF6821-EVALZ provides the support circuitry required to operate the ADRF6821 in various modes and configurations. Figure 2 shows the typical measurement setup that evaluates the performance of the ADRF6821.

## **POWER SUPPLY**

The ADRF6821-EVALZ requires a single 5.6 V power source. The power supply design on the ADRF6821-EVALZ consists of low dropout dc regulators that regulate the 5.6 V power source to 3.3 V power rails for the main integrated circuit (IC).

## **RF INPUTS**

The ADRF6821 supports two single-ended, 50  $\Omega$  terminated RF inputs. The operational frequency range of the RF inputs is from 450 MHz to 2800 MHz and the inputs must be accoupled. The high isolation 2:1 radio frequency (RF) switch enables selecting either one of the RF inputs via the serial peripheral interface (SPI) port or the general-purpose input/output (GPIO) pins, RF\_SEL0 and RF\_SEL1.

## LO GENERATION

The ADRF6821 offers two alternatives to generating the differential local oscillator (LO) input signal: externally via a high frequency, low phase noise LO signal or internally via the on-chip fractional-N synthesizer and on-chip voltage controlled oscillators (VCOs).

For an internal LO configuration using the on-chip fractional-N synthesizer, apply a low phase noise reference signal to the reference input, shown in Figure 2.

The phase-locked loop (PLL) reference input can support a wide frequency range because the dividing blocks or multiply blocks can increase or decrease the reference frequency to the desired phase frequency detector (PFD) frequency value. The integrated synthesizer enables continuous LO coverage from 900 MHz to 5600 MHz.

The PLL filter components populated on the evaluation board are for a 20 kHz bandwidth (see Figure 24).

For optimum performance using an external LO source, drive the LO inputs using the EX\_LO\_NEG and EX\_LO\_POS connectors on the evaluation board differentially. The wide input range of the external LO input spans from 900 MHz to 5600 MHz. Unless an ac-coupled balun generates the differential LO, the inputs must be ac-coupled. The input impedance of the differential LO signals is 100  $\Omega$  and must be taken into account when driving differentially. For the default configuration of the LO inputs on the ADRF6821-EVALZ, apply a single-ended LO input to the SMA labeled EX\_LO\_NEG and the on-board balun converts the signal to differential.

## I AND Q OUTPUTS

The ADRF6821 I and Q outputs have a differential impedance of 20  $\Omega$  as looking into the I/Q output pins. External series 25  $\Omega$ resistors on each differential line optimizes the performance of the ADRF6821. The output impedance with the 25  $\Omega$  series resistors displays as 70  $\Omega$  differential for both I and Q. The 70  $\Omega$ differential output impedance terminates with 100  $\Omega$  differential for optimal performance, providing a good output impedance match and linearity performance.

For measurement purposes with instruments that have 50  $\Omega$  input impedance, the evaluation board employs a 1:1 transformer (TC1-1-13MX+) and a resistive matching network, shown in Figure 20). The TC1-1-13MX+ is a wide bandwidth (4.5 MHz to 3000 MHz) 1:1 transformer with a flat passband response and converts single-ended 50  $\Omega$  resistance to 50  $\Omega$  differential resistance. A resistive matching network converts the 50  $\Omega$  differential impedance to 100  $\Omega$  differential.

ADRF6821-EVALZ User Guide

The circuit topology allows the 70  $\Omega$  I/Q output impedance to terminate with a 100  $\Omega$  impedance in a 50  $\Omega$  measurement environment. The resistive matching network introduces a loss around 7.5 dB; therefore, the user must take into account the associated loss in measurements.

The ADRF6821-EVALZ is configured for single-ended outputs in default mode. For a single-ended I output, use the IF\_I\_OUT\_POS connector with the on-board balun. For a single-ended Q output, use the IF\_Q\_OUT\_NEG connector with the on-board balun.

## **SERIAL PORT INTERFACE (SPI)**

The <u>SPI</u> of the ADRF6821, consisting of the SCLK, SDIO, SDO, and  $\overline{CS}$  pins, is controlled via an external SDP-S controller board and the ACE software.

# EVALUATION BOARD SOFTWARE AND QUICK START PROCEEDURES

The ADRF6821-EVALZ along with the SDP-S controller board is configured with a USB friendly interface to allow programmability of the ADRF6821 registers. The Analog Devices, Inc., ACE software provides a user friendly experience for complete control of the evaluation board and features.

#### SOFTWARE REQUIREMENTS AND INSTALLATION

#### Installing the ACE Software Suite

Download the ACE installation executable ACEInstall\_Version.exe from the Analog Devices website.

Run ACEInstall\_Version.exe to begin the installation process. The default path where the ACE software is installed on the PC is C:\Program Files (x86)\Analog Devices\ACE. For convenience, create a desktop icon for the ACE software. Find ACE.exe under the default path and double-click to run the ACE software. Alternatively, the ACE program can run from the Start menu by navigating to the Analog Devices folder, and run the ACE software under the ACE folder.

## ADRF6821 GRAPHICAL USER INTERFACE (GUI) QUICK START

Connect the SDP-S controller board with the USB cable connected to the computer and power up the ADRF6821-EVALZ. Initially, the 5.6 V power supply draws about 40 mA. When the evaluation board is fully configured, the power supply draws about 650mA. The following steps outline how to begin using the ACE software:

 Double-click the ACE shortcut (Figure 3) available under the C:\Program Files (x86)\Analog Devices\ACE directory.

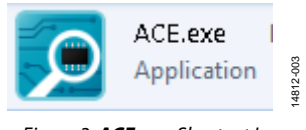

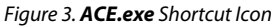

2. When the software main window opens, the software automatically detects the ADRF6821-EVALZ. Double-click the ADRF6821 Board icon shown in Figure 4. This brings the user to ADRF6821 Board tab (see Figure 5).

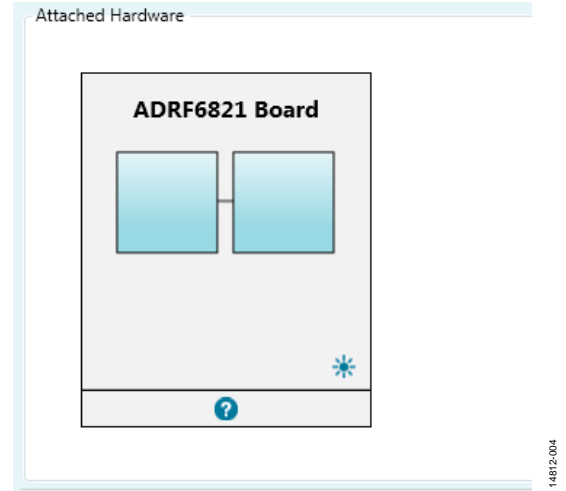

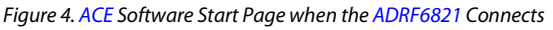

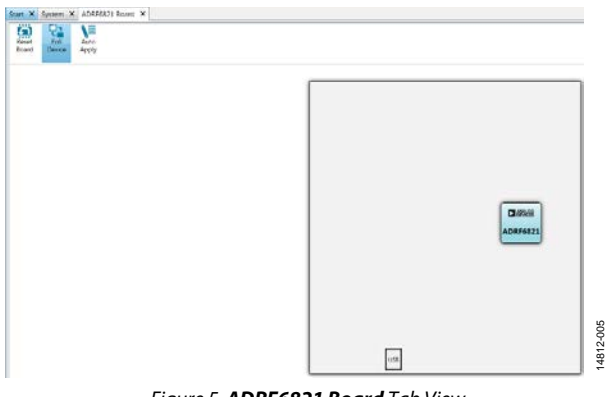

Figure 5. ADRF6821 Board Tab View

- From the ADRF6821 Board tab, double-click the ADRF6821 icon to open the ADRF6821 tab (see Figure 6). The ADRF6821 tab allows the user to configure the ADRF6821 in any desired configuration.
- 4. Set the **2×LO Freq** field to twice the desired LO frequency.
- 5. Adjust the channel spacing for PLL/VCO steps by using the **Ch Spacing** field.
- 6. Enter the reference frequency and the R divider value into the fields placed under the **REF In** field in the GUI. Ensure the PFD frequency stays within the data sheet limits.
- Click the PLL Adjust button to lock the PLL and VCO. Check the on-board LED (DS1) or the LOCK\_DETECT register on the ADRF6821 to ensure the PLL/VCO is locked.
- 8. Turn on the LO buffer to quadrature divider by clicking the triangle buffer icon above **LO Out Level** spin box.
- 9. Click the **Set Enables** checkbox to turn on all RF, IF, and divider paths.
- 10. Select the desired RF input by clicking the **RF Sel w**/ **SPI** checkbox and selecting either **RF Input 0** or **RF Input 1**.
- 11. Check the signal level at either I or Q output connectors. The resistive matching network at the I and Q output schematic introduces a 7.5 dB loss.

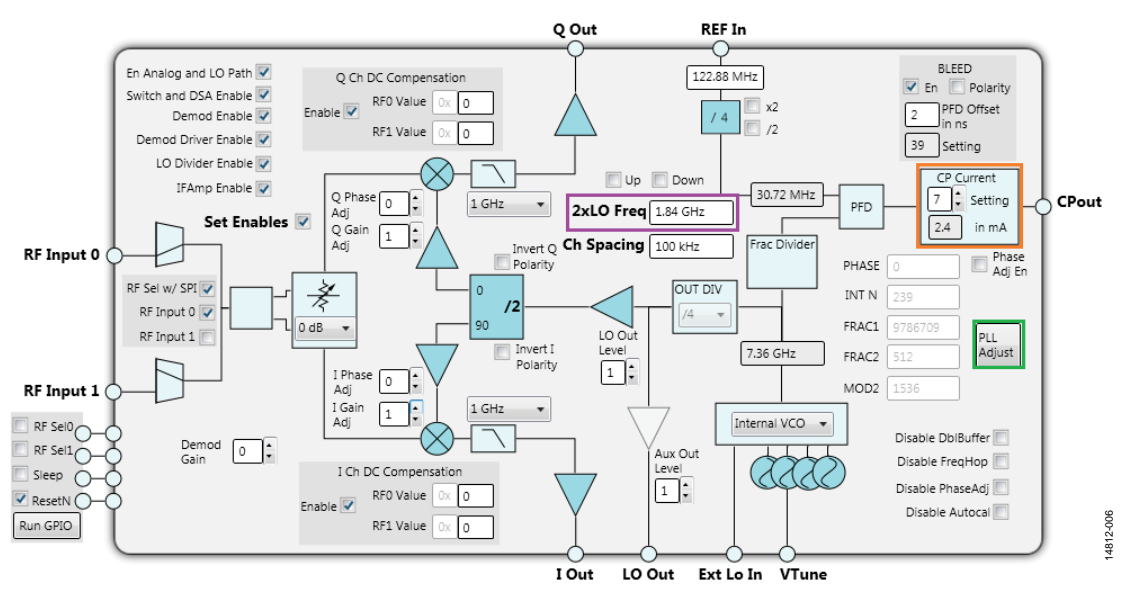

Figure 6. ADRF6821 Tab

## ADRF6821 GUI COMPONENTS

This section describes the components within the ACE software GUI, which enables thorough control of all the elements of the ADRF6821.

#### ADRF6821 Board Tab

The **ADRF6821 Board** tab includes the **Reset Board** button, the **Poll Device** button, and the **Auto Apply** button (see Figure 7).

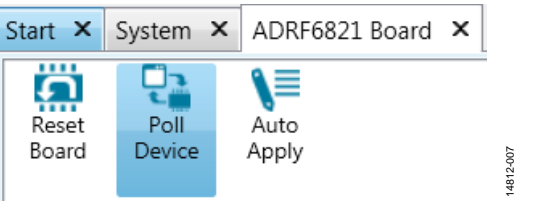

Figure 7. ADRF6821 Board Tab

The **Reset Board** button applies a soft reset to the device. The **Auto Apply** button applies the changes made to the GUI without the need to click **Apply Changes** after every change. The **Poll Device** button is not employed within the ADRF6821 GUI.

#### ADRF6821 Tab

Figure 6 shows the **ADRF6821** tab, which displays the main controls required to configure the device.

There are four user-controllable elements within the GUI. The following describes the four elements:

• By clicking the **PLL Adjust** button (see Figure 8), the user activates a series of predefined register writes to initiate an autocalibration to lock the PLL/VCO.

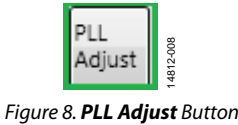

• The entry fields within the GUI enable manual entry of a desired value (for example, see Figure 9). Input values are written and entered by pressing Enter. The changes made for the PLL/VCO related controls and fields are applied with the PLL Adjust button to initiate the locking process. For controls other than the PLL/VCO, click Apply Changes button.

| 2xLO Freq | 1.84 GHz |
|-----------|----------|
|           |          |

Figure 9. 2×LO Freq Entry Field

4812-009

 Spin boxes, check boxes, and dropdown menus allow users to select predefined values. These elements do not start a register write operation and users must click the PLL Adjust button to produce the PLL/VCO related register writes and the Apply Changes button for all other controls. Figure 10 shows an example of a spin box. Figure 11 shows a dropdown menu item to select between the internal VCO and external LO configurations.

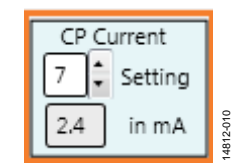

Figure 10. CP Current Setting Spin Box

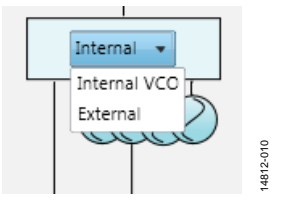

Figure 11. Configuration Dropdown Menu

Registers

| +/- | Address (Hex) | Name                  | Data (Hex) Data (Binary) |   |   |     |     |     |   |   |   |
|-----|---------------|-----------------------|--------------------------|---|---|-----|-----|-----|---|---|---|
| ÷   | 0020          | Master_Config         | 00                       | 0 | 0 | 0 0 | 0   | 0 0 | 0 | 0 | 1 |
| +   | 0030          | * RF_Switch           | 00                       | 0 | 0 | 0 0 | 0   | 0   | 0 | 0 |   |
| +   | 0031          | DSA_Control           | 00                       | 0 | 0 | 0 0 | •   | 0   | 0 | 0 |   |
| ÷   | 0032          | Demod_Enables         | 00                       | 0 | 0 | 0 0 | 0   | 0   | 0 | 0 |   |
| +   | 0033          | Demod_LO_COM_Ctrl     | 00                       | 0 | 0 | 0 0 | •   | 0   | 0 | 0 |   |
| +   | 0034          | Demod_Out_COM_Ctrl    | 00                       | 0 | 0 | 0 0 |     | 0   | 0 | 0 |   |
| +   | 003A          | Demod_Spares          | 00                       | 0 | 0 | 0 0 | 0   | 0   | 0 | 0 | - |
| ÷   | 0040          | Demod_Driver_COM_Ctrl | 00                       | 0 | 0 | 0 0 | 0   | 0   | 0 | 0 |   |
| +   | 0050          | DC_Ctrl               | 00                       | 0 | 0 | 0   |     | 0   | 0 | 0 |   |
| +   | 0051          | DC_Comp_I_Chan_RF0    | 00                       | 0 | 0 | 0 0 | 1   | 0   | 0 | 0 |   |
| +   | 0052          | DC_Comp_Q_Chan_RF0    | 00                       | 0 | 0 | 0 0 |     | 0   | 0 | 0 |   |
| +   | 0053          | DC_Comp_I_Chan_RF1    | 00                       | 0 | 0 | 0 0 | 1   | 0   | 0 | 0 |   |
| ÷   | 0054          | DC_Comp_Q_Chan_RF1    | 00                       | 0 | 0 | 0 0 |     | 0   | 0 | 0 |   |
| •   | 0060          | LPF_BW_Sel            | 00                       | 0 | 0 | 0 0 | 0   | 0   | 0 | 0 |   |
| +   | 0070          | IF_Amp_Ctri           | 00                       | 0 | 0 | 0 0 | 0   | 0   | 0 | 0 |   |
| +   | 0080          | LO_Ctrl               | 00                       | 0 | 0 | 0 0 | 0   | 0   | 0 | 0 |   |
| +   | 0090          | En_LO_Divider_Ctrl    | 00                       | 0 | 0 | 0 0 | 1   | 0   | 0 | 0 |   |
| +   | 0092          | LO_Phase_Adj          | 00                       | 0 | 0 | 0   |     | 0   | 0 | 0 |   |
| +   | 1021          | BLOCK_RESETS          | 7F                       | 0 | 1 | l 1 | . 1 | 1   | 1 | 1 |   |
| +   | 1032          | GP01_CONTROL          | 00                       | 0 | 0 | 0 0 |     | 0   | 0 | 0 |   |
| +   | 1033          | GP01_SELECT           | 00                       | 0 | 0 | 0 0 | 0   | 0   | 0 | 0 |   |
| +   | 1109          | SIG_PATH_9_NORMAL     | 0A                       | 0 | 0 | 0 0 | 1   | . 0 | 1 | 0 |   |
| +   | 1200          | INT_L                 | 62                       | 0 | 1 | 1 0 | 0   | ) 0 | 1 | 0 | - |

#### Figure 12. ADRF6821 Memory Map Tab

• The user can enable or disable some of the components by clicking associated controllable graphics. Controllable graphics do not automatically start a register write operation and the user must click the **Apply Changes** button or the **PLL Adjust** button to produce the related register writes.

When a controllable graphic displays as gray (see Figure 13), the component is disabled. When a controllable graphic displays as blue (see Figure 14), the component is enabled.

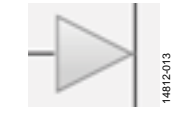

Figure 13. Disabled Component

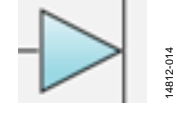

Figure 14. Enabled Component

Some of the components have a pale blue color (see Figure 15), indicating the graphical object is not controllable by clicking on it.

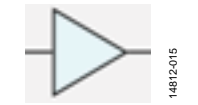

Figure 15. Noncontrollable Component

#### ADRF6821 Memory Map Tab

The **Proceed to Memory Map** button (see Figure 16) in the **ADRF6821** tab directs the user to the ADRF6821 memory map for bit control of the register map (see Figure 12).

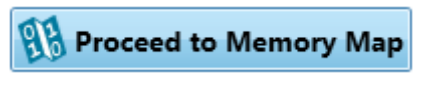

Figure 16. Proceed to Memory Map Button

The register write and reads are performed with the + and buttons of the **ADRF6821 Memory Map** tab (see Figure 12). All changes made in the GUI simultaneously apply to the **ADRF6821 Memory Map** tab and changes made in the **ADRF6821 Memory Map** tab simultaneously apply to the GUI.

## CHECKING THE USB CONNECTIVITY

If the user encounters an error while configuring the device, check the USB connectivity of the evaluation board under the **System** tab (see Figure 7). Figure 17 shows the **Subsystem\_1** window where the user can observe the connectivity of the SDP-S board and the ADRF6821-EVALZ.

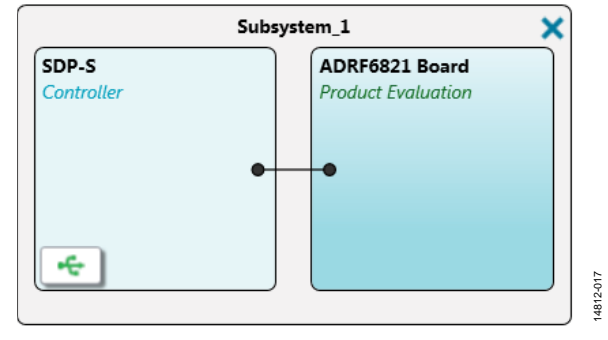

Figure 17. ADRF6821 ACE GUI System Tab

In the **SDP-S Controller** pane, there is a USB button. When the button is green, the USB is connected. Clicking the USB button reveals the connection options menu between the **SDP-S** controller board and the evaluation board. Ensure the **ADRF6821 Board** option in the **System** tab is selected. The **ADRF6821 Board (Local Only)** option does not provide connectivity.

Users can also check USB connectivity in the status bar of the ACE software, located in the bottom left of the GUI. **State**, which indicates the USB connectivity, must show **Good** at all times.

4812-016

## UPDATES TO THE ACE SOFTWARE PLUG-INS

Analog Devices periodically updates the ACE software and the device plug-ins to ensure the best possible user experience.

Update the ACE if there is indication of a new version when running the ACE software.

# **EVALUATION BOARD SCHEMATICS AND ARTWORK**

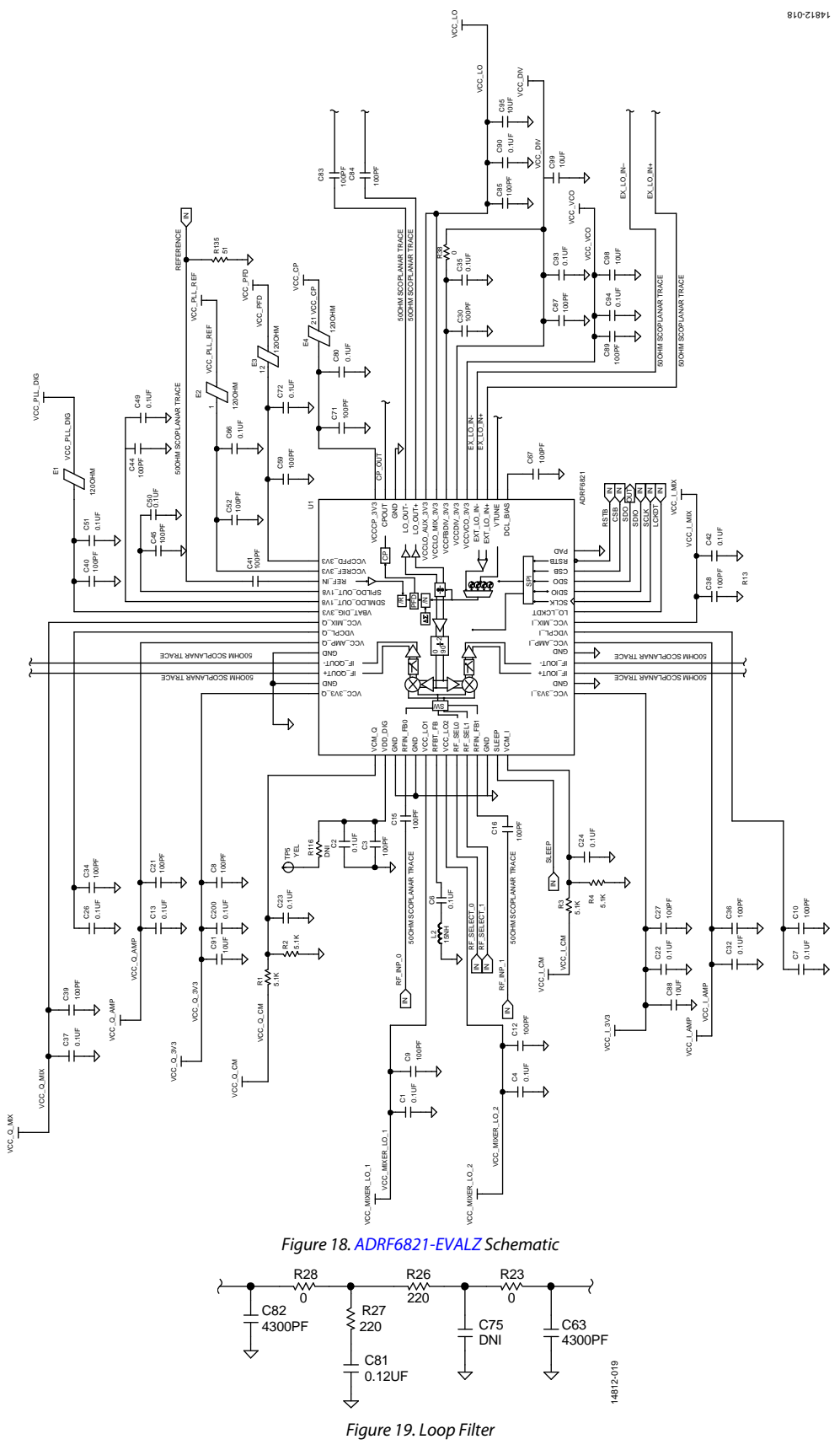

Rev. 0 | Page 9 of 16

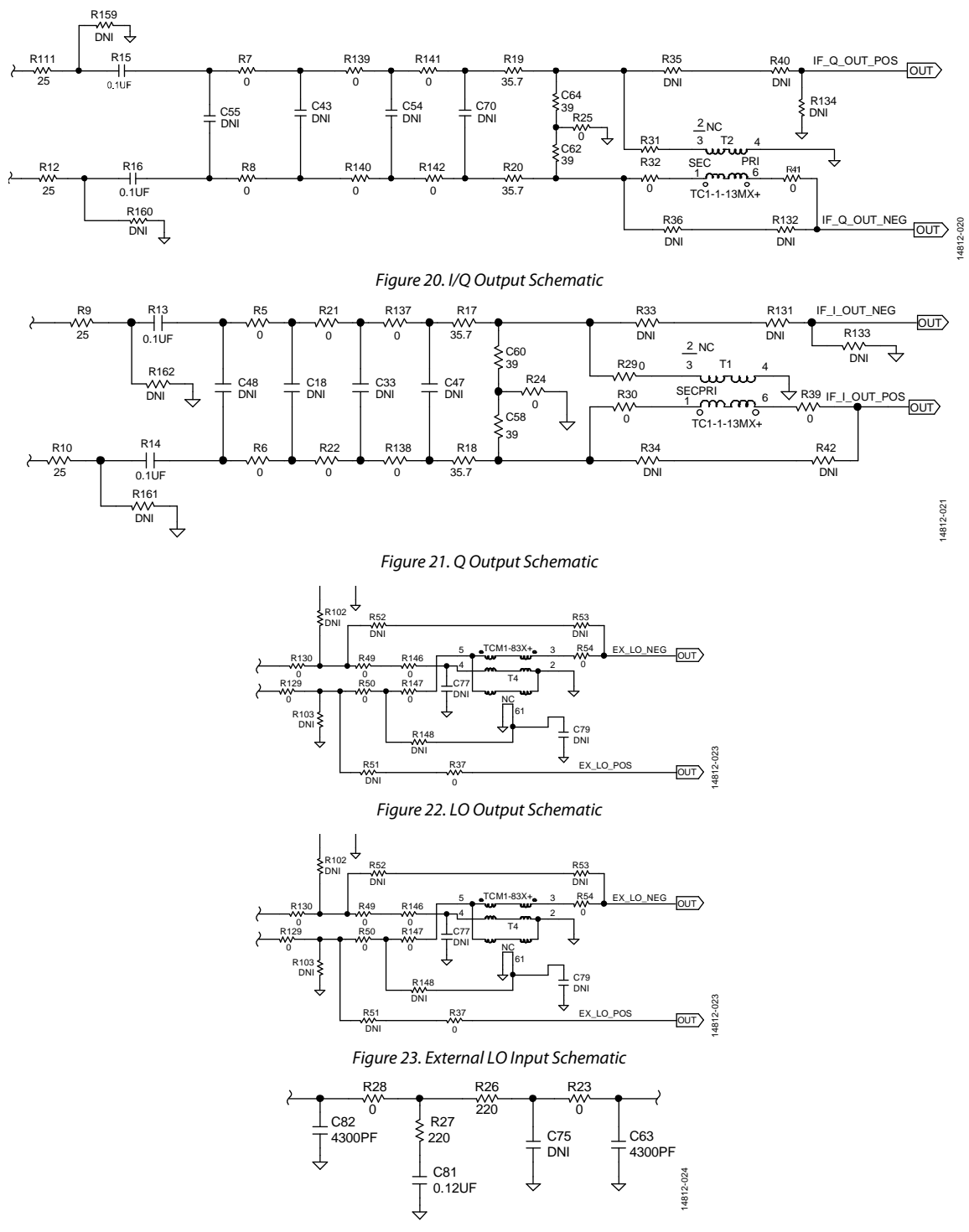

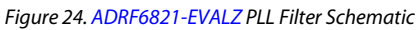

# ADRF6821-EVALZ User Guide

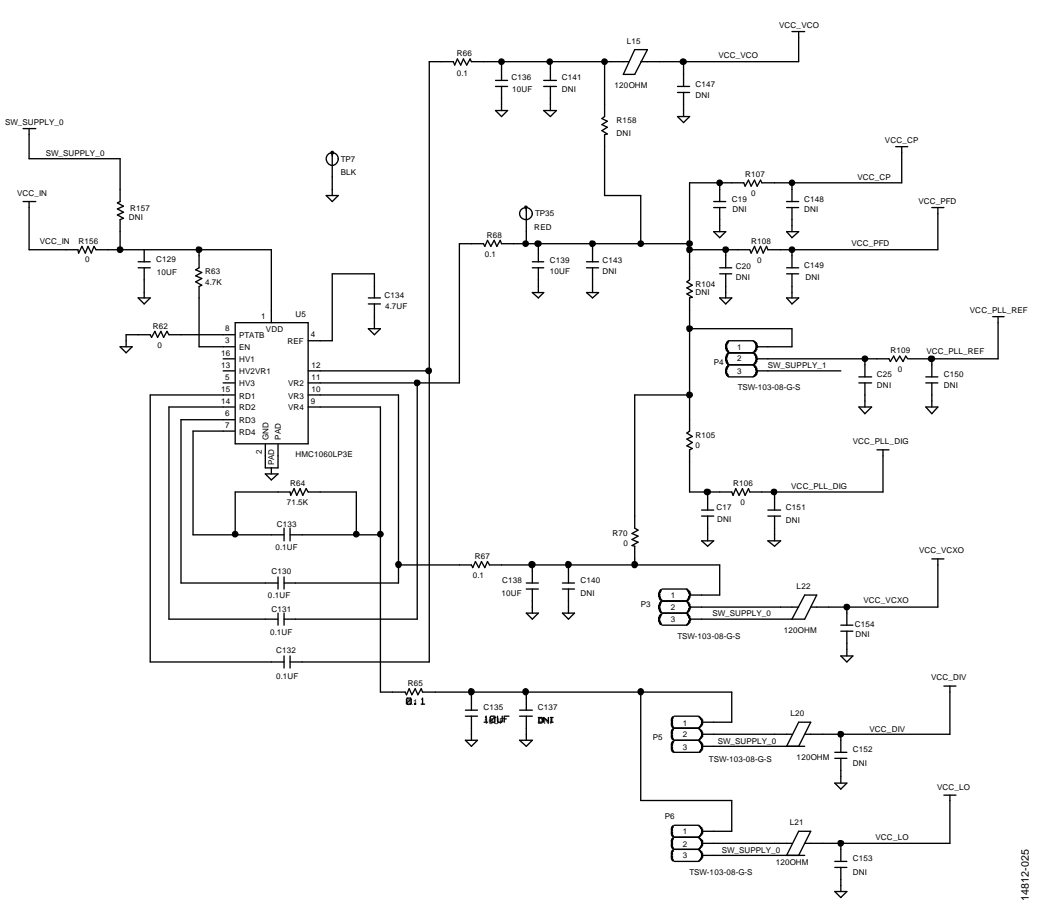

Figure 25. PLL/VCO Supply Circuit

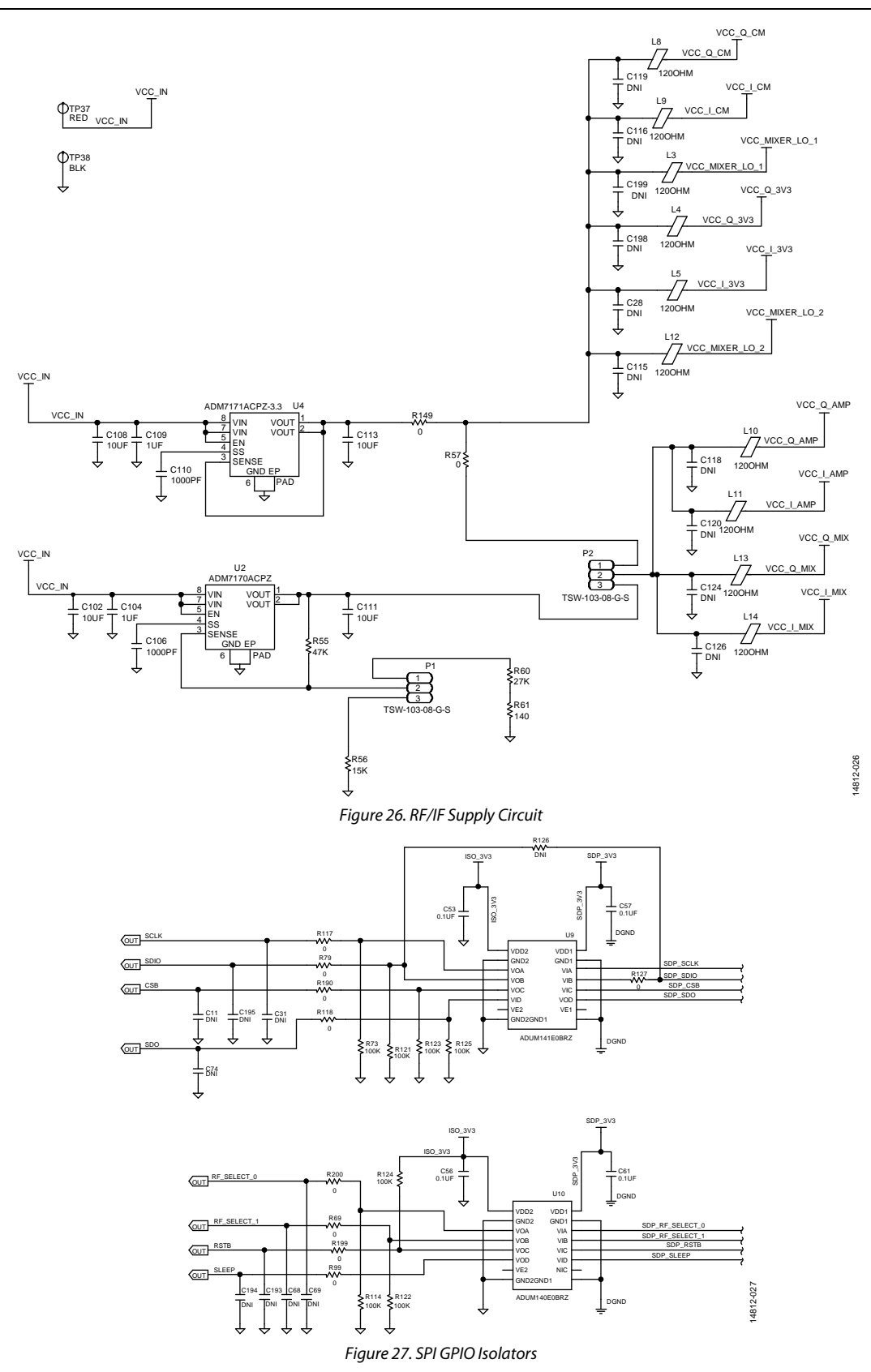

# ADRF6821-EVALZ User Guide

# UG-1025

14812-028

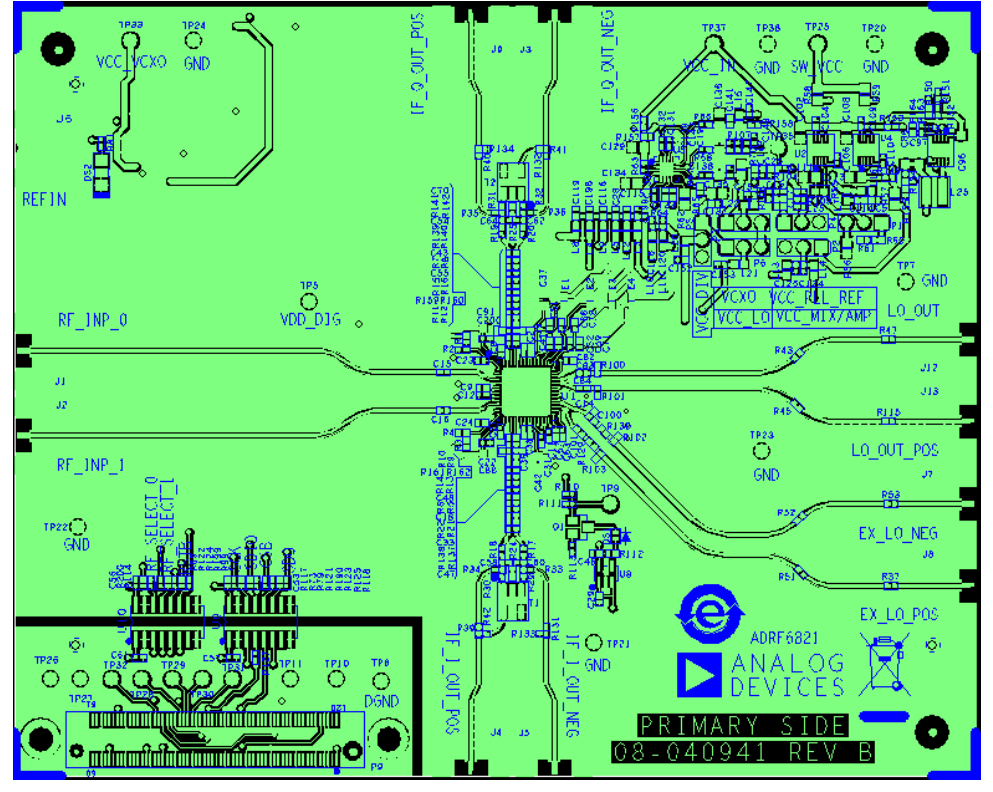

Figure 28. ADRF6821-EVALZ Top Silk Screen

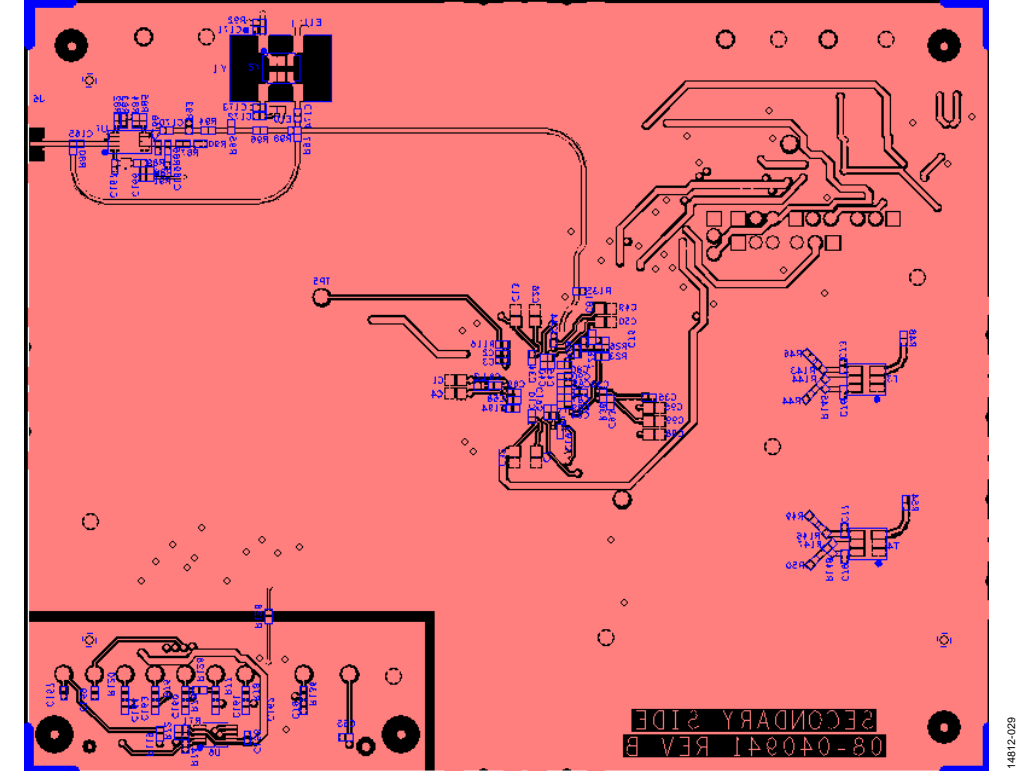

Figure 29. ADRF6821-EVALZ Bottom Silk Screen

# ORDERING INFORMATION

## **BILL OF MATERIALS**

#### Table 1.

| Reference Designator                                                                                                    | Description                                                                                | Manufacturer                       | Part Number         |
|----------------------------------------------------------------------------------------------------|--------------------------------------------------------------------------------------------|------------------------------------|---------------------|
| C1, C4, C7, C13, C26, C32, C37,C42                                                                                                    | Ceramic capacitors, COG (NP0), general                                                     | Murata                             | GCM188R72A104KA64D  |
| C3, C8 to C10, C12, C15 to C16, C18,<br>C21, C27, C30, C33, C34, C36, C38 to<br>C41, C43 to C45, C47, C48, C52, C54,                                                                                                    | purpose, 0.1 μF, C0603<br>Ceramic capacitors, C0G (NP0), general<br>purpose, 100 pF, C0402 | Murata                             | GRM1555C1H101JA01D  |
| C55, C59, C67, C71, C70, C83 to C85,                                                                                                    |                                                                                            |                                    |                     |
| C95, C98, C99, C102, C108, C111, C113,<br>C115, C116, C118 to C120, C124, C126,<br>C129, C135, C136, C138, C139, C198,<br>C199                                                                                                    | Ceramic capacitors, X5R, general purpose,<br>10 μF, C0603                                  | Murata                             | GRM188R61E106MA73D  |
| C17, C19, C20, C25, C28, C29, C46,<br>C104, C109                                                                                                    | Ceramic capacitors, X5R, general purpose, 1 µF, C0402                                      | Murata                             | GRM155R61C105MA12   |
| C2, C5, C6, C11, C22 to C24, C31, C35,<br>C51, C53, C56, C57, C61, C66, C68, C69,<br>C72 to C74, C76, C77, C79, C80, C90,<br>C93, C94, R15, R16, C114, C130 to<br>C133, C137, C140, C141, C143, C147 to<br>C154, C158, C170, C193 to C195, C200 | Ceramic capacitors, X7R, general purpose, 0.1 μF,<br>C0402                                 | Murata                             | GRM155R71C104KA88D  |
| C134                                                                                                    | Ceramic capacitor, X5R, 4.7 µF, C0603                                                      | TDK                                | C1608X5R1C475K080AC |
| C65, C78, C106, C110, C157, C159 to<br>C164                                                                                                    | Ceramic capacitors, X7R, general purpose,<br>1000 pF, C0402                                | Murata                             | GRM15XR71H102KA86   |
| R13, R14, C172, C165                                                                                                    | Ceramic capacitor, X5R, general purpose, 0.1 µF, C0402                                     | Murata                             | GRM155R61A104KA01D  |
| C166                                                                                                    | Ceramic capacitor, X6S, general purpose, 4.7 µF, C0603                                     | Murata                             | GRM188C81C475KE11D  |
| C167                                                                                                    | Multilayer ceramic capacitor, X5R, 0.47 μF,<br>C0402                                       | TDK                                | C1005X5R1C474K      |
| C168                                                                                                    | Ceramic capacitor, 0.33 µF, C0402                                                          | Panasonic                          | 0402YD333KAT2A      |
| C169                                                                                                    | Ceramic capacitor, chip, X5R, 2.2 µF, C0402                                                | TDK                                | C1005X5R0J225M      |
| C171, C174                                                                                                    | Ceramic capacitor, chip, X8R, 0.01 µF, C0402                                               | TDK                                | C1005X8R1E103K      |
| C173                                                                                                    | Multilayer ceramic capacitor, NP0, 10 pF, C0402                                            | Yageo                              | CC0402JRNP09BN100   |
| C49, C50                                                                                                    | Multilayer ceramic capacitors, chip, X7R, 0.1 µF, C0603                                    | Vishay                             | VJ0603Y104KXA       |
| C58, C60, C62, C64, R102, R103                                                                                                    | Resistors, film, SMD, 39 Ω, R0402                                                          | Panasonic                          | ERJ-2GEJ390X        |
| C63, C82                                                                                                    | Ceramic capacitors, U2J, general purpose,<br>4300 pF, C0402                                | Murata                             | GRM1557U1A432JA01D  |
| C75                                                                                                    | Ceramic capacitor, X7R, general purpose,<br>0.0047 μF, C0402                               | Murata                             | GRM155R71E472KA01D  |
| C81                                                                                                    | Ceramic capacitor, chip, 0.12 µF, C0402                                                    | Kemet                              | C0402C124J5RAC      |
| C86, C96, C97                                                                                                    | Ceramic capacitors, X5R, general purpose, 22 µF, C0603                                     | Murata                             | GRM188R61A226ME15D  |
| C88, C91                                                                                                    | Ceramic capacitors, X5R, 10 µF, C0402                                                      | Samsung                            | CL05A106MP5NUNC     |
| DS1                                                                                                    | Green LED, low current, LED0402                                                            | Rohm                               | SML-P11MTT86        |
| DS2                                                                                                    | Green LED, 560 nm, LED1206H77                                                              | Dialight                           | 597-3311-407NF      |
| E1 to E4                                                                                                    | Chip ferrite beads, 120 $\Omega$ , L0402                                                   | Murata<br>Manufacturing            | BLM15EG121SN1D      |
| E10, E11                                                                                                    | Chip ferrite beads, 47 $\Omega$ , L0402                                                    | Murata<br>Manufacturing            | BLM15BB470SN1D      |
| J1 to J9, J12, J13                                                                                                    | PCB connectors, SMA, 50 $\Omega$ , end launch jack receptacle, CNSMAL562W375H166           | Cinch<br>Connectivity<br>Solutions | 142-0701-851        |
| L3 to L5, L7 to L16, L20 to L22                                                                                                    | Chip ferrite beads 120 Ω, L0603                                                            | Panasonic                          | EXC-3BP121H         |

| Reference Designator                                                                                                    | Description                                                                       | Manufacturer              | Part Number      |
|----------------------------------------------------------------------------------------------------|-----------------------------------------------------------------------------------|---------------------------|------------------|
| L2                                                                                                    | Inductor chip, 0402, 15 nH, L0402-2                                               | Coilcraft                 | 0402HP-15NXJLU   |
| L25                                                                                                    | Inductor shielded power, 6.8 μH,<br>LSMSQ157H122                                  | Coilcraft                 | XAL4030-682MEC   |
| P1 to P6                                                                                                    | PCB connectors, BERG header, solder<br>termination, male 3-pin, CNBERG1X3H205LD36 | Samtec                    | TSW-103-08-G-S   |
| Р9                                                                                                    | PCB connector, vertical type, SMD receptacle, CNHRSFX8-120S-SV_A (see UG-291)     | Hirose Electric           | FX8-120S-SV(21)  |
| Q1                                                                                                    | NPN transistor, surface mount, small signal, SOT23                                | Diodes<br>Incorporated    | BC848C-7-F       |
| R1 to R4                                                                                                    | Metal film resistor, chip, 5.1 kΩ, R0402                                          | Panasonic                 | ERA-2AEB512X     |
| R9 to R12                                                                                                    | High frequency resistors, thin film, chip, 25 $\Omega$ , R0402_B                  | Vishay Precision<br>Group | CH0402-25RJFPT   |
| R100, R101                                                                                                    | High frequency resistors, chip, 50 $\Omega$ , R0402                               | Vishay Precision<br>Group | FC0402E50R0FST1  |
| R5 to R8, R21 to R25, R28 to R32, R37 to<br>R39, R40 to 48, R50 to R54, R69, R79,<br>R80, R87 to R90, R92, R97 to R99, R104<br>to R109, R112, R113, R115 to R120,<br>R126 to R134, R136 to R152, R154 to<br>R164, R190, R199, R200 | Resistors, chip, SMD, jumper, 0 Ω, R0402                                          | Panasonic                 | ERJ-2GE0R00X     |
| R110                                                                                                    | Precision resistor, thick film, chip                                              | Panasonic                 | ERJ-2RKF1102X    |
| R111                                                                                                    | Precision resistor, thick film, chip, 10 k $\Omega$ , R0402                       | Panasonic                 | ERJ-2RKF1002X    |
| R135                                                                                                    | Resistors, film, SMD, 51 Ω, R0402                                                 | Panasonic                 | ERJ-2GEJ510X     |
| R82 to R85, R153                                                                                                    | Standard resistor, thick film, chip, 10 k $\Omega$ , R0402                        | Vishay Precision<br>Group | CRCW040210K0JNED |
| R17 to R20                                                                                                    | General purpose resistor, chip, 35.7 $\Omega$ , R0402                             | Yageo                     | RC0402FR-0735R7L |
| R26, R27                                                                                                    | Resistors, thick film, chip, 220 Ω, R0402                                         | Multicomp                 | 0402WGF2200TCE   |
| R55                                                                                                    | Precision resistor, thick film, chip, 47 k $\Omega$ , R0402                       | Panasonic                 | ERJ-2RKF4702X    |
| R56                                                                                                    | Resistor, thin film, chip, 15 kΩ, R0603                                           | Yageo                     | RT0603BRB0715KL  |
| R57 to R59, R62, R70                                                                                                    | Resistors, film, SMD, 0 Ω, R0603                                                  | Panasonic                 | ERJ-3GEY0R00V    |
| R60                                                                                                    | Precision resistor, thick film, chip, 27 k $\Omega$ , R0402                       | Panasonic                 | ERJ-2RKF2702X    |
| R61                                                                                                    | Precision resistor, thick film, chip, 140 kΩ, R0402                               | Panasonic                 | ERJ-2RKF1400X    |
| R63, R86                                                                                                    | Precision resistor, thick film, chip, 4.7 kΩ, R0402                               | Panasonic                 | ERJ-2RKF4701X    |
| R64                                                                                                    | Standard resistor, thick film, chip, 71.5 k $\Omega$ , R0402                      | Vishay Precision<br>Group | CRCW040271K5FKED |
| R65 to R68                                                                                                    | Resistor, thick film, 0.1 $\Omega$ , R0402                                        | Panasonic                 | ERJ-2BSFR10X     |
| R71 to R74, R114, R121 to R125                                                                                                    | Resistor, thick film, chip, 100 kΩ, R0402                                         | Panasonic                 | ERJ-2GEJ104X     |
| R75 to R78                                                                                                    | Precision resistor, thick film, chip, 1 k $\Omega$ , R0402                        | Panasonic                 | ERJ-2RKF1001X    |
| R81                                                                                                    | Resistor, film, SMD, 1.1 kΩ, 0402                                                 | Panasonic                 | ERJ-2GEJ112X     |
| R91                                                                                                    | Resistor, thick film, chip, 10 Ω, R0402                                           | Panasonic                 | ERJ-2RKF10R0X    |
| R93                                                                                                    | Precision resistor, thick film, chip, 150 Ω, R0402                                | Panasonic                 | ERJ-2RKF1500X    |
| R94                                                                                                    | Precision resistor, thick film, chip, 130 Ω, R0402                                | Panasonic                 | ERJ-2RKF1300X    |
| R95                                                                                                    | Precision resistor, thick film, chip, 100 $\Omega$ , R0402                        | Panasonic                 | ERJ-2RKF1000X    |
| R96                                                                                                    | Precision resistor, thick film, chip, 47 Ω, R0402                                 | Panasonic                 | ERJ-2GEJ470X     |
| T1, T2                                                                                                    | Transformer RF, TSMSQ150H160                                                      | Mini Circuits             | TC1-1-13MX+      |
| T3, T4                                                                                                    | Transformer RF, 50 $\Omega$ , 10 MHz to 8000 MHz, preliminary, TSML150W160H160    | Mini Circuits             | TCM1-83X+        |
| TP5, TP9 to TP11, TP26 to TP32                                                                                                    | PCB connector yellow test points                                                  | Components<br>Corporation | TP-104-01-04     |
| TP6, TP7, TP20 to TP24, TP38                                                                                                    | PCB connector black test points, CNLOOPTP                                         | Components<br>Corporation | TP-104-01-00     |
| TP25, TP33, TP35, TP37                                                                                                    | PCB connector red test points, CNLOOPTP                                           | Components<br>Corporation | TP-104-01-02     |

## ADRF6821-EVALZ User Guide

| Reference Designator | Description                                                                                                    | Manufacturer            | Part Number     |
|----------------------|----------------------------------------------------------------------------------------------------|-------------------------|-----------------|
| U1                   | IC, 450 MHz to 2800 MHz, digital predistortion (DPD) radio frequency integrated circuit (RFIC) with integrated fractional-N phase-locked loop (PLL) and voltage controlled oscillator (VCO), QFN 56-lead, 8 mm $\times$ 8 mm | Analog Devices          | ADRF6821        |
| U10                  | IC, quad digital isolator, 16-lead SOIC                                                                                                    | Analog Devices          | ADuM140E0BRZ    |
| U2                   | IC, ultralow noise, high power supply rejection<br>ratio (PSRR), fast transient response, CMOS, low<br>dropout regulator (LDO), DFN 8-lead, 3 mm ×<br>3 mm                                                                   | Analog Devices          | ADM7170ACPZ     |
| U3                   | IC, low quiescent current buck regulator, QFN<br>8-lead, 3 mm × 3 mm                                                                                                    | Analog Devices          | ADP2370ACPZ-3.3 |
| U4                   | IC, ultralow noise, high PSRR, fast transient response CMOS, LDO, DFN 8-lead, 3 × 3 mm                                                                                                    | Analog Devices          | ADM7171ACPZ-3.3 |
| U5                   | IC, quad low noise, high PSRR, linear voltage<br>regulator, LP3                                                                                                    | Analog Devices          | HMC1060LP3E     |
| U6                   | IC, 32 kB serial EEPROM, MSOP8                                                                                                    | Microchip<br>Technology | 24LC32A-I/MS    |
| U7                   | IC, clock generator with integer-N PLL, 0.1 MHz<br>to 500 MHz, 8-lead MSOP                                                                                                    | Analog Devices          | HMC1031MS8E     |
| U8                   | IC, 150 mA, low quiescent current, CMOS linear register, 1.8 V output voltage, 5-lead TSOT                                                                                                    | Analog Devices          | ADP121-AUJZ18   |
| U9                   | IC, quad digital isolators, 16-lead SOIC                                                                                                    | Analog Devices          | ADUM141E0BRZ    |
| Y1                   | IC ,voltage controlled crystal oscillator (VCXO)<br>ultralow phase noise oscillator, 50.000 MHz,<br>LCC4H210                                                                                                    | Crystek<br>Corporation  | CVHD-950-50.000 |
| Y2                   | IC, VCXO oscillator, 50.000 MHz,<br>YSML197W126H67                                                                                                    | Bliley<br>Technologies  | V105A1927       |

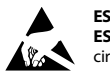

#### ESD Caution

ESD (electrostatic discharge) sensitive device. Charged devices and circuit boards can discharge without detection. Although this product features patented or proprietary protection circuitry, damage may occur on devices subjected to high energy ESD. Therefore, proper ESD precautions should be taken to avoid performance degradation or loss of functionality.

#### Legal Terms and Conditions

By using the evaluation board discussed herein (together with any tools, components documentation or support materials, the "Evaluation Board"), you are agreeing to be bound by the terms and conditions set forth below ("Agreement") unless you have purchased the Evaluation Board, in which case the Analog Devices Standard Terms and Conditions of Sale shall govern. Do not use the Evaluation Board until you have read and agreed to the Agreement. Your use of the Evaluation Board shall signify your acceptance of the Agreement. This Agreement is made by and between you ("Customer") and Analog Devices, Inc. ("ADI"), with its principal place of business at One Technology Way, Norwood, MA 02062, USA. Subject to the terms and conditions of the Agreement, ADI hereby grants to Customer a free, limited, personal, temporary, non-exclusive, non-sublicensable, non-transferable license to use the Evaluation Board FOR EVALUATION PURPOSES ONLY. Customer understands and agrees that the Evaluation Board is provided for the sole and exclusive purpose referenced above, and agrees not to use the Evaluation Board for any other purpose. Furthermore, the license granted is expressly made subject to the following additional limitations: Customer shall not (i) rent, lease, display, sell, transfer, assign, sublicense, or distribute the Evaluation Board; and (ii) permit any Third Party to access the Evaluation Board. As used herein, the term "Third Party" includes any entity other than ADI, Customer, their employees, affiliates and in-house consultants. The Evaluation Board is NOT sold to Customer; all rights not expressly granted herein, including ownership of the Evaluation Board, are reserved by ADI. CONFIDENTIALITY. This Agreement and the Evaluation Board shall all be considered the confidential and proprietary information of ADI. Customer may not disclose or transfer any portion of the Evaluation Board to any other party for any reason. Upon discontinuation of use of the Evaluation Board or termination of this Agreement, Customer agrees to promptly return the Evaluation Board to ADI. ADDITIONAL RESTRICTIONS. Customer may not disassemble, decompile or reverse engineer chips on the Evaluation Board. Customer shall inform ADI of any occurred damages or any modifications or alterations it makes to the Evaluation Board, including but not limited to soldering or any other activity that affects the material content of the Evaluation Board. Modifications to the Evaluation Board must comply with applicable law, including but not limited to the RoHS Directive. TERMINATION. ADI may terminate this Agreement at any time upon giving written notice to Customer. Customer agrees to return to ADI the Evaluation Board at that time. LIMITATION OF LIABILITY. THE EVALUATION BOARD PROVIDED HEREUNDER IS PROVIDED "AS IS" AND ADI MAKES NO WARRANTIES OR REPRESENTATIONS OF ANY KIND WITH RESPECT TO IT. ADI SPECIFICALLY DISCLAIMS ANY REPRESENTATIONS, ENDORSEMENTS, GUARANTEES, OR WARRANTIES, EXPRESS OR IMPLIED, RELATED TO THE EVALUATION BOARD INCLUDING, BUT NOT LIMITED TO, THE IMPLIED WARRANTY OF MERCHANTABILITY, TITLE, FITNESS FOR A PARTICULAR PURPOSE OR NONINFRINGEMENT OF INTELLECTUAL PROPERTY RIGHTS. IN NO EVENT WILL ADI AND ITS LICENSORS BE LIABLE FOR ANY INCIDENTAL, SPECIAL, INDIRECT, OR CONSEQUENTIAL DAMAGES RESULTING FROM CUSTOMER'S POSSESSION OR USE OF THE EVALUATION BOARD. INCLUDING BUT NOT LIMITED TO LOST PROFITS. DELAY COSTS, LABOR COSTS OR LOSS OF GOODWILL. ADI'S TOTAL LIABILITY FROM ANY AND ALL CAUSES SHALL BE LIMITED TO THE AMOUNT OF ONE HUNDRED US DOLLARS (\$100.00). EXPORT. Customer agrees that it will not directly or indirectly export the Evaluation Board to another country, and that it will comply with all applicable United States federal laws and regulations relating to exports. GOVERNING LAW. This Agreement shall be governed by and construed in accordance with the substantive laws of the Commonwealth of Massachusetts (excluding conflict of law rules). Any legal action regarding this Agreement will be heard in the state or federal courts having jurisdiction in Suffolk County, Massachusetts, and Customer hereby submits to the personal jurisdiction and venue of such courts. The United Nations Convention on Contracts for the International Sale of Goods shall not apply to this Agreement and is expressly disclaimed.

©2017 Analog Devices, Inc. All rights reserved. Trademarks and registered trademarks are the property of their respective owners. UG14812-0-5/17(0)

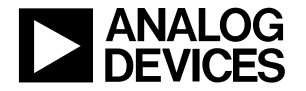

www.analog.com

Rev. 0 | Page 16 of 16